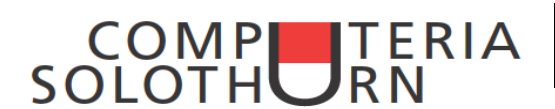

Einblenden... Alle Blätter auswählen

# Automatisch ausfüllen

| 1 | Montag      | Januar    | 2001 | Montag | Januar | $\longrightarrow$ |
|---|-------------|-----------|------|--------|--------|-------------------|
| 2 | Dienstag    | Februar 🛛 | 2002 |        |        |                   |
|   | Mittwoch    |           |      |        |        |                   |
|   | Donnerstag  |           |      |        |        |                   |
| Ý | Freitag 🛛 🗸 | V         | ¥    |        |        |                   |

Die zwei Felder markieren, Anfasser unten rechts fassen und bei gedrückter Maustaste nach Wunsch nach unten ziehen. Das Ganze funktioniert auch nach rechts.

Wird der Anfasser zu einem Pfeilviereck, können die markierten Zellen beliebig auf dem Blatt verschoben werden

# Wo in der Zelle soll der Text / Inhalt platziert werden

| Datei                                                                                  | Start                                       | Menü       | Einfügen     | Seitenlayout                                                                                                    | Formeln      | Daten    | Überprüfen    | Ansicht            |  |  |
|----------------------------------------------------------------------------------------|---------------------------------------------|------------|--------------|----------------------------------------------------------------------------------------------------|--------------|----------|---------------|--------------------|--|--|
|                                                                                        | ×                                           | Calibri    | - 14         | · A A                                                                                                    | = = =        | 897 -    | 📑 Zeilenumb   | ruch               |  |  |
| Einfüg                                                                                 | en 🦪                                        | F K        | <u>u</u>     | <u> A</u> -                                                                                                    | <b>E E E</b> |          | 🔤 Verbinden   | und zentrieren 👻   |  |  |
| wischer                                                                                | vablage 🗔                                   |            | Schriftert   | 5                                                                                                    | ~            | Aus      | srichtung     | G.                 |  |  |
| <b>"</b> "                                                                             | - 🗠 - 🗎                                     | Ω ‡[       | 🗧 🔒 😡 14     | 4 A 🔣                                                                                                    | 🛕 🍃 🖿        | -        |               |                    |  |  |
| Oben                                                                                   | Oben - Mitte - Unten links - Mitte - rechts |            |              |                                                                                                    |              |          |               |                    |  |  |
|                                                                                        |                                             |            |              |                                                                                                    |              |          |               |                    |  |  |
| Zeilenumbruch und Schriftausrichtung                                                   |                                             |            |              |                                                                                                    |              |          |               |                    |  |  |
|                                                                                        | ollon für e                                 | don Tovt   | markiaran    | ,                                                                                                    |              |          |               |                    |  |  |
| Beiter Start: Unter verhinden und zentrieren zuswäh (auch unter Ausrichtung zu finden) |                                             |            |              |                                                                                                    |              |          |               |                    |  |  |
| Reite                                                                                  | r Start: Z                                  | eilenumt   | oruch auswä  | ählen                                                                                                    | ustun        | (auc     | ch unter Ausr | ichtung zu finden) |  |  |
| Die S                                                                                  | chrift soll                                 | senkrec    | ht / schräg  | in der Zelle s                                                                                                    | stehen:      | (        |               |                    |  |  |
|                                                                                        | Т                                           | ext in Ze  | lle schreibe | n                                                                                                    |              |          |               |                    |  |  |
|                                                                                        | u                                           | nter Aus   | richtung Te  | extrichtung w                                                                                                    | ählen, d.h.  | das rote | Viereck ents  | sprechend          |  |  |
|                                                                                        | S                                           | chieben (  | oder via Syn | nbol direkt w                                                                                                    | rählen       |          |               |                    |  |  |
|                                                                                        |                                             |            |              |                                                                                                    |              |          |               |                    |  |  |
| Tabellen benennen, Reiter farbig unterlegen                                            |                                             |            |              |                                                                                                    |              |          |               |                    |  |  |
|                                                                                        | <u>E</u> infügen                            |            |              | Den Tabellen 1 / 2 / 3 will ich Namen geben:                                                                         |              |          |               |                    |  |  |
|                                                                                        | <u>L</u> öschen                             |            |              | Rechtsklick auf Tabelle 1, im sich öffnenden Feld<br>Umbenennen wählen und der Tabelle den gewünschte<br>Namen geben |              |          |               | nden Feld          |  |  |
|                                                                                        | Umbener                                     | nnen 🦟     |              |                                                                                                    |              |          |               | len gewunschten    |  |  |
|                                                                                        | Verschieb                                   | oen/kopier | ren          |                                                                                                    |              |          |               |                    |  |  |
| <b>Q</b>                                                                               | <u>C</u> ode anz                            | zeigen     |              | Die Reiternamen sollen farhig sein                                                                                   |              |          |               |                    |  |  |
| 2                                                                                      | <u>B</u> latt schi                          | ützen      |              | Rechtsklick auf den Tabellennamen, im sich öffnenden<br>Feld Registerfarbe wählen und dem Reiter die                 |              |          |               |                    |  |  |
|                                                                                        | <u>R</u> egisterf                           | arbe       | < •          |                                                                                                    |              |          |               |                    |  |  |
| Ausblenden gewünschte Farbe geben                                                      |                                             |            |              |                                                                                                    |              |          |               |                    |  |  |
|                                                                                        |                                             |            |              |                                                                                                    |              |          |               |                    |  |  |

## **Gleicher Zelleninhalt in verschiedenen Zellen**

| 28.06.2012 |
|------------|
|            |
|            |

Z.B. das Datum in allen Zellen nach unten gleich: in der ersten Zelle das Datum setzen, die gewünschten Zellen markieren, dann Ctrl+u drücken oder Füllbereich Unten

### **Gleicher Zelleninhalt in verschiedenen Tabellen**

| Name     | Vorname | Ort  | Dieser Inhalt von Tabelle 1 soll automatisch auch |
|----------|---------|------|---------------------------------------------------|
| Meier    | Hans    | Bern | in der Tabelle 2 erscheinen                       |
| Fasnacht | Fritz   | Cham |                                                   |
| Burki    | Susanne | Biel |                                                   |

Tabelle 2 wählen $\rightarrow$  Zielzelle anklicken $\rightarrow$  in die Zelle ein Gleichzeichen setzenTabelle 1 wählen $\rightarrow$  die gewünschte Zelle wählen $\rightarrow$  Enterusw.  $\rightarrow$ oder einfacher: Den Bereich in den die gewünschten Zelleninhalte kopiert werden sollen,markieren und die Befehle "Füllbereich unten, rechts, usw wählen $\blacksquare$ 

#### Pinsel = Format übertragen

I Format übertragen

#### Ein sehr praktisches Funktion

**1 Mal klicken** - Das Format einer Zelle in eine andere Zelle übertragen: Zelle anklicken - Pinsel anklicken - in die Zelle klicken, in die die Formatierung übertragen werden soll. **Doppelklick auf den Pinsel** - Doppelklick auf die Zelle von der die Formatierung genommen werden soll - über alle Zellen fahren, in welche die Formatierung übertragen werden soll - zum Abschliessen erneut auf den Pinsel klicken.

# Datum soll beim Öffnen eines Dokuments (nicht) aktualisiert werden

**Nicht aktualisieren:** In die entsprechende Zelle klicken und Datum eingeben. Erscheint nicht das eingegebene Datum, ist die Zelle eventuell anders formatiert. In diesem Falle Zelle auf Datum formatieren: Format - Zellen formatieren - Datum auswählen - OK.

**Aktualisieren:** In die Zelle klicken, in der das Datum gesetzt werden soll - Reiter Formeln "fx" anklicken - Katergorie "Datum und Zeit" wählen - Funktion "Heute" - OK

## Blatt vor Überschreiben schützen

Reiter Überprüfen $\rightarrow$ Blatt schützenKennwort eingeben $\rightarrow$ Kennwortwiederholen $\rightarrow$ OKSchutz aufheben anklicken $\rightarrow$ Kennwort eingebenOK

## Einen Hyperlink innerhalb eines Dokuments setzen

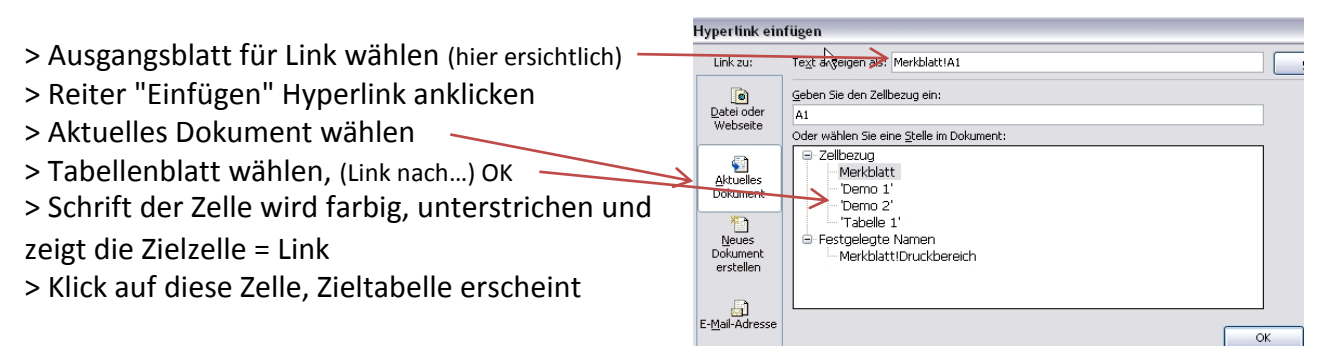

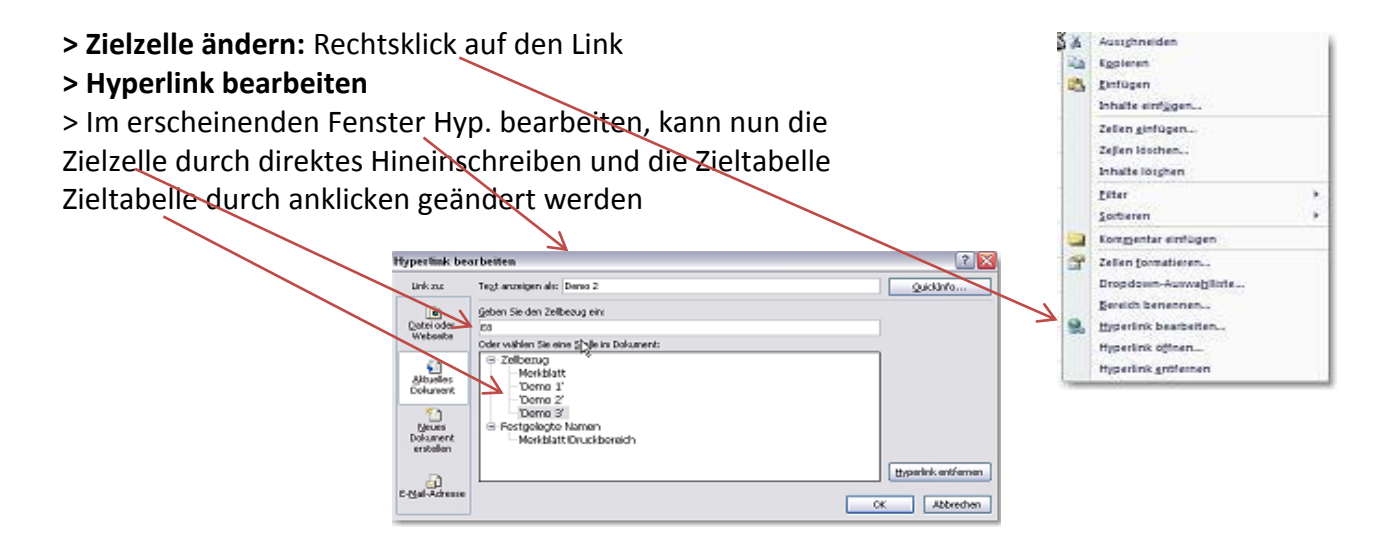

#### Farbe, Schrift und Namen der Linkzelle ändern

> Linksklick auf Zelle und kurz halten, Zelle ist ausgewählt

> Nun kann unter dem Reiter "Start" ganz gewöhnlich Schriftgrösse, -farbe, -art und sogar der Name geändert werden. (Der nachträglich geänderte Name erscheint allerdings im Fenster "Hyperlink bearbeiten" nicht.

> Einfacher ist es, wenn ich den Tabellenblättern einen Namen gebe, bevor ich den Link setze.

### Link zu einem neuen Dokument

- > Starttabelle wählen
- > Einfügen, Hyperlink, "Ein neues Dokument erstellen"
- > Dem neuen Dok einen Namen geben
- > Unter "Ändern" Speicherort festlegen
- > OK

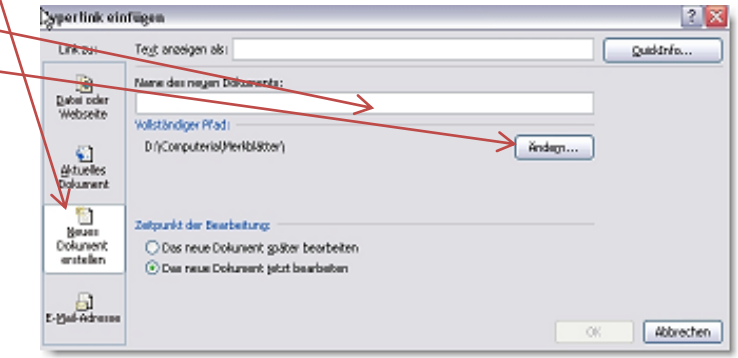

30.08.2012 Sepp von Arx